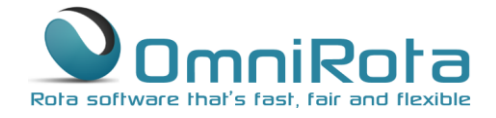

0845 094 1995

# These instructions take you through the process of using the built in leave function.

OmniRota includes a very useful leave function which includes the option to track sessions taken against an annual entitlement. Leave can be added:

- Manually by the rota administrator
- By individual staff members, who can apply for leave when logged in with their login ID, which must then be authorised by the rota administrator

Once leave has been added to the rota, staff who are on leave will not be selected to work.

### Types of Leave

You can set the different types of leave that you wish to use on your rota. From the 'Settings' tab select 'Leave Type' to access the page below:

| Leave type    |            |          |       |                   |           |          |            |
|---------------|------------|----------|-------|-------------------|-----------|----------|------------|
| Name          | Short Code | Icon     | Order | Display Balance ? | Display ? | Active ? | Action     |
| Annual Leave  |            | х.       | 10    | Yes               | Yes       | Yes      | <b>P</b> O |
| Study Leave   |            | <b>.</b> | 20    | Yes               | Yes       | Yes      | 🤨 \Theta   |
| Sick Leave    |            | ۲        | 30    | Yes               | Yes       | Yes      | <b>9</b> O |
| Special Leave |            | *        | 40    | Yes               | Yes       | Yes      | 🤨 🕒        |
| Maternity     |            | *        | 50    | Yes               | Yes       | Yes      | <b>9 0</b> |
| Other         |            | •        | 60    | Yes               | Yes       | Yes      | 20         |

There are a number of leave types included as standard but should you wish to add further leave types then click on the '+' icon to do so.

Clicking on any of the types of leave opens the dialogue box below from which you can change many settings relating to how that leave type is managed and how it is displayed in the staff file.

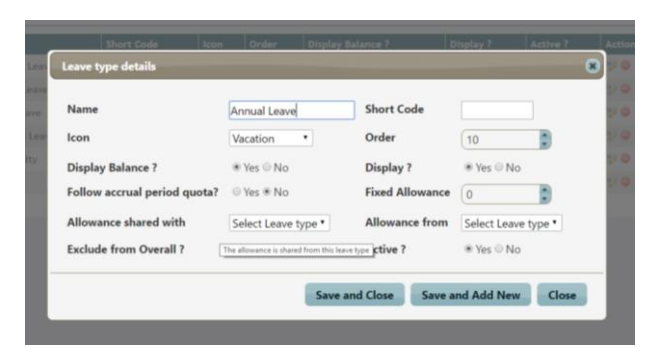

The features available within this dialogue box are:

Name: Name of leave type

### Page 2 of 9

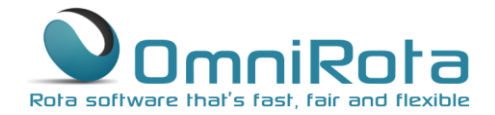

Short Code: not currently in use but will be used in future release

**Icon:** Allows you to select an icon (palm tree, red cross etc.) to represent that leave type within the iPhone app.

**Order:** Selects the order in which leave types will be displayed. Note that is usual to number in tens (10, 20, 30...) in order to allow later entries to be inserted at any location within the list.

**Display Balance:** This determines whether the balance of this leave type will be displayed in the staff file. If set to 'Yes', and the leave allowance is greater than 0 then it will be displayed with a progress bar as below:

#### Annual Leave

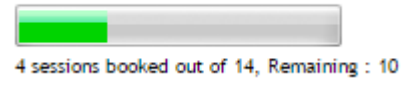

If set to No, then it will be displayed without the progress bar

Display: Determines whether this leave type will be displayed at all.

**Follow Accrual Period Quota:** If set to 'Yes', the leave quota for each staff member will be taken from that set via the 'Accrual Period and Quota' option accessed via the 'Settings' tab. The total leave quota will be the sum of this year's leave quota plus any leave carried over. If not it will be derived from the Fixed Allowance set below.

**Fixed Allowance:** The allowance for any leave type which has a consistent allowance for all staff can set the number here. Please note that this field will be in use only if the 'Follow Accrual Period Quota' (above) is set to 'No'.

Allowance Shared with and Allowance From: It is possible to link two leave types such that sessions taken from one leave type count against another type of leave also.

**Exclude from Overall:** Allows you to exclude this leave type from the overall leave total. **Active:** Currently in use.

### Annual Entitlement

The rota administrator can allocate all staff an annual leave entitlement including sessions carried over from previous years or TOIL. Entitlement is entered as a whole number of sessions where typically 1 session = half a day. As leave is authorised, the remaining entitlement is reduced.

Begin by setting details of your accrual period or holiday year.

# <u>www.omnihrs.co.uk</u> 0845 094 1995

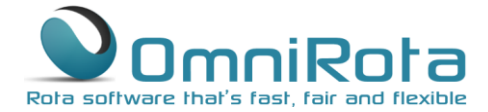

#### Page 3 of 9

From the 'Settings' tab select 'Accrual Period and Quota' to access the page below:

| ې 🌒        |               | S                           | Logged in    | as : Andrew Bern | ind   Logout     |        |           | DE45 094 1995 |
|------------|---------------|-----------------------------|--------------|------------------|------------------|--------|-----------|---------------|
| Home       | Staff List 👻  | Session Type List           | Rota 🕶       | Reports 👻        | Administrator 👻  | Help 👻 | Support 2 |               |
| Manage Ar  | ccrual Period |                             |              |                  |                  |        |           |               |
| Edit Accru | al Period :   | <ul> <li>Add New</li> </ul> |              |                  |                  |        |           |               |
|            |               |                             | © OmniHR 201 | 4 - 2016   Terms | of use   Privacy |        |           |               |

Click 'Add New' to enter the details of the holiday year on the screen below:

| V L             |              |                          |                          |                                 | Log                                 | iged in                          | an : And               | Irew De                   | mard   Logost                       |               | Rote software | COME DB45 094 15<br>I thef's feet, fee and fe |
|-----------------|--------------|--------------------------|--------------------------|---------------------------------|-------------------------------------|----------------------------------|------------------------|---------------------------|-------------------------------------|---------------|---------------|-----------------------------------------------|
| Home            | Staff List + | Session 1                | ype List                 |                                 | Rota                                | • •                              | Rep                    | orts •                    | Settings •                          | Administrator | - Help        | Support                                       |
| Accrual Peri    | iod Details  |                          |                          |                                 |                                     |                                  |                        |                           |                                     |               |               |                                               |
| From Date       |              | _                        |                          | -                               |                                     |                                  |                        |                           | To Date                             |               |               |                                               |
|                 |              |                          |                          |                                 |                                     |                                  |                        | _                         | to pace                             |               |               |                                               |
| Default         |              | 0                        |                          | Aug                             | ust 20                              | 016                              |                        |                           | to Date                             |               |               |                                               |
| Default<br>Save | Cancel       | 0<br>Su                  | Mo                       | Aug<br>Tu                       | ust 20<br>We                        | 016<br>Th                        | Fr                     | D<br>Sa                   | to Date                             |               |               |                                               |
| Default<br>Save | Cancel       | O<br>Su                  | Mo<br>1                  | Aug<br>Tu<br>2                  | ust 20<br>We<br>3                   | 016<br>Th<br>4                   | Fr 5                   | Sa<br>6                   | to bate                             |               |               |                                               |
| Default<br>Save | Cancel       | Su                       | Mo<br>1<br>8             | Aug<br>Tu<br>2<br>9             | ust 20<br>We<br>3<br>10             | 016<br>Th<br>4<br>11             | Fr :                   | 5a<br>6<br>13             | ms of use   Privacy                 |               |               |                                               |
| Default<br>Save | Cancel       | 0<br>Su<br>7<br>14       | Mo<br>1<br>8<br>15       | Aug<br>Tu<br>2<br>9<br>16       | ust 20<br>We<br>3<br>10<br>17       | 016<br>Th<br>4<br>11             | Fr 5                   | 5a<br>6<br>13<br>20       | ms of use   Privacy                 |               |               |                                               |
| Default<br>Sava | Cancel       | 0<br>Su<br>7<br>14<br>21 | Mo<br>1<br>8<br>15<br>22 | Aug<br>Tu<br>2<br>9<br>16<br>23 | ust 20<br>We<br>3<br>10<br>17<br>24 | 016<br>Th<br>4<br>11<br>18<br>25 | Fr 5<br>12<br>19<br>26 | 5a<br>6<br>13<br>20<br>27 | ms of use   Privacy<br>cersion:5.97 |               |               |                                               |

Click 'Save' once complete to open the screen below:

| Manage Accrual Period                                                                                                    |                                  |                    |                     |
|----------------------------------------------------------------------------------------------------|----------------------------------|--------------------|---------------------|
| Edit Accrual Period : Jan 17                                                                                                    | - Dec 17 • Add New               |                    |                     |
| Accrual Period Details                                                                                                    |                                  |                    |                     |
| From Date                                                                                                    | 01/01/2017                       | To Date            | 31/12/2017          |
| Default                                                                                                    | © Yes ⊛ No                       |                    |                     |
| Created By                                                                                                    | Andrew Bernard                   | Created Date       | 23/Aug/2016 12:36   |
| Last Modified By                                                                                                    | Andrew Bernard                   | Last Modified Date | 23/Aug/2016 12:36   |
| Accrual Period Quota for                                                                                                    | Annual Leave                     | Last modified bate | 2.37743572010 12.30 |
| Accrual Period Quota for J                                                                                                    | Annual Leave  Quota Carried Over |                    | LO Page Loro (L. De |
| Accrual Period Quota for Accrual Period Quota for Accruate Accruate Accruat     | Annual Leave  Quota Carried Over |                    | Lorrog Loro 11.00   |
| Accrual Period Quota for (<br>Staff Name Leave<br>Arthur Able<br>Bryan Browne                                                                                                    | Annual Leave                     |                    | Lo ragi koro ki so  |
| Accrual Period Quota for [<br>Staff Name Leave<br>Arthur Able<br>Bryan Browne<br>Doris Duke                                                                                                    | Annual Leave                     |                    |                     |
| Accrual Period Quota for [7<br>Staff Name Leave<br>Arthur Able Bryan Browne Doris Duke Charles Campese Charles Campese Charles Charles Cha | Quota Carried Over               |                    |                     |
| Accrual Period Quota for [7<br>Staff Name Leave<br>Arthur Able<br>Bryan Browne<br>Doris Duke<br>Charles Campese<br>Edith Everage                                                                                                    | Quote Carried Over               |                    |                     |
| Accrual Period Quota for [<br>Staff Name Leave<br>Arthur Able<br>Bryan Browne<br>Daris Duke<br>Charles Campese<br>Edith Everage<br>Greg Garrett                                                                                                    | Quote Carried Over               |                    |                     |

This screen allows you to set the annual leave quota for each staff member and also add any leave carried over from a previous year.

Note that it is possible to create different holiday years for each staff member. We won't include a guide to that feature here as it is not likely to be used by the majority of clients. However, should you wish to access that feature then please contact us directly using the support system and we will explain how it works.

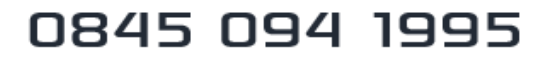

### Page 4 of 9

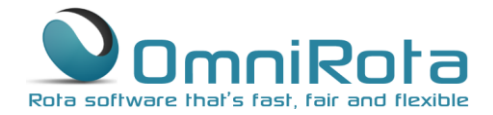

Once you have entered details of leave quotas and sessions carried over entitlements for each staff member, click 'Save'. Note that different entitlements can be set for each category of leave using the drop down menu. This feature is useful if staff have separate entitlements to study leave and annual leave. This can then be added and tracked separately.

Note that although you can use the rota without using the leave tracker, leave must still be entered so that the system knows which staff are available to work.

### Leave added manually by the rota administrator

If you have already authorised staff leave then this can be added manually to the rota.

From the 'Staff List', select the staff member for whom you wish to allocate leave.

From the screen that opens, click on the '+' icon:

| Title<br>Type <sup>*</sup><br>Max Sessions/Week | Dr<br>Partner<br>6 | Shift Group <sup>®</sup><br>Location<br>Default Room | Doctors                  |                                        |
|-------------------------------------------------|--------------------|------------------------------------------------------|--------------------------|----------------------------------------|
|                                                 |                    |                                                      |                          |                                        |
| Email                                           | cc@nhs.net         | Print Order                                          | 4                        | - Leave                                |
| Phone(H)                                        | 01234 567890       | Phone(M)                                             |                          |                                        |
| Start Date                                      |                    | Finish Date                                          |                          | SI Add leave From : 26/11/2015 Show    |
| Address                                         |                    |                                                      |                          | Leave ust is empty.                    |
| City                                            |                    | County                                               |                          | Leave Summary                          |
| Postcode                                        |                    | Gender                                               | ● Male ○ Female ○ Others | Overall                                |
| Display Text                                    |                    | Archived ?                                           | ◎ Yes ● No               | 0 sessions booked out of , Remaining : |

From the dialogue box that opens, select the appropriate type of leave from the drop down menu:

| Leave Details |               | ۲                       |
|---------------|---------------|-------------------------|
| Leave Type    | Annual Leave  |                         |
| From Date     | Annual Leave  | To Date                 |
|               | Sick Leave    |                         |
| Session       | Special Leave | Sessions                |
|               | Other         |                         |
|               | Maternity     |                         |
|               | Annual Leave  | Save and Add New Cancel |
|               | Study Leave   | Leave                   |

www.omnihrs.co.uk

# 0845 094 1995

### Page 5 of 9

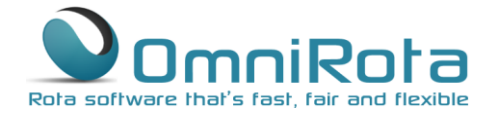

0845 094 1995

Now select the start date and then the end date of the leave period:

| Leave Details |      |         |     |        |     |    |      |        | ×        |
|---------------|------|---------|-----|--------|-----|----|------|--------|----------|
|               | A    | -11     |     |        |     |    |      |        |          |
| Leave Type    | Annu | ai Leav | e   |        |     |    |      |        |          |
| From Date     |      |         |     |        |     |    | To D | ate    |          |
| Session       | ٥    |         | Aug | ust 2( | 016 |    | D    | ons 0  | <b>^</b> |
|               | Su   | Мо      | Tu  | We     | Th  | Fr | Sa   |        |          |
|               |      | 1       | 2   | 3      | 4   | 5  | 6    |        |          |
|               | - 7  | 8       | 9   | 10     | 11  | 12 | 13   | dd New | Cancel   |
|               | 14   | 15      | 16  | 17     | 18  | 19 | 20   |        | Leave    |
|               | -21  | 22      | 23  | 24     | -25 | 26 | 27   |        |          |
|               | 28   | 29      | 30  | 31     |     |    |      |        | Leave S  |

If the leave period is only a part of a day then select the appropriate sessions only. By default, all are selected:

| Leave Details |                              |   |               |          |
|---------------|------------------------------|---|---------------|----------|
| Leave Type    | Annual Leave                 |   |               |          |
| From Date     | 01/08/2016                   |   | To Date 05/08 | 8/2016   |
| Session       | Early AM, AM, PM,<br>Evening | • | Sessions 0    | •        |
|               | Check all X Uncheck all      | 8 |               | v        |
|               | ✓ Early AM                   | ^ | e and Add New | Cancel   |
|               | ☑ AM                         |   |               | Leavel   |
|               | ☑ Five<br>I Evening          |   |               |          |
|               |                              |   |               | Leave Su |
|               |                              | - | ) Others      |          |

If you are using the leave tracker then you must enter the number of sessions taken in the 'Sessions' box. A full week of leave equates to the total number of weekly sessions worked. In this case Dr. Campese usually works 6 sessions in a week so we enter '6' in the box:

| Leave Details |                              |     |            |            | 3 |
|---------------|------------------------------|-----|------------|------------|---|
| Leave Type    | Annual Leave                 | ]   |            |            |   |
| From Date     | 01/08/2016                   |     | To Date    | 05/08/2016 |   |
| Session       | Early AM, AM, PM,<br>Evening | ٥   | Sessions   | 6          |   |
|               | Save and Close               | Sav | ve and Add | New Cancel |   |

Now save and close.

# <u>www.omnihrs.co.uk</u>

### Page 6 of 9

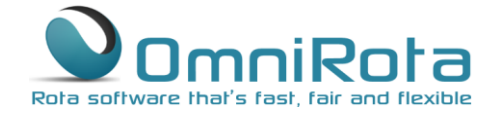

0845 094 1995

Note that his remaining entitlement has been reduced to 33 sessions and his leave is now shown as approved.

| Phone(H)          | 01234 567890 | Phone(N    | )                |              | Show leave From : 26/11/2015 Show                      |
|-------------------|--------------|------------|------------------|--------------|--------------------------------------------------------|
| Start Date        |              | Finish D   | ate              | ]            | 01/Aug/2016- 05/Aug/2016<br>Annual Leave, 6 session(s) |
| Address           |              |            |                  |              |                                                        |
| City              |              | County     |                  |              | Leave Summary                                          |
| Postcode          |              | Gender     | ● Male ○ Fem     | ale 🔍 Others | Overall                                                |
| Display Text      |              | Archived   | Yes No           |              | 0 sessions booked out of 36, Remaining : 39            |
| Notes             |              |            |                  |              | Login Details                                          |
|                   |              |            |                  |              | Create Login 🔥 Not created yet.                        |
| eave Details      |              |            |                  |              | 🕂 Max Session                                          |
| Accrual Date      |              | 01/01/2016 | Annual Allowance | 36.00        | Max Session list is empty.                             |
| Rolled Over / Lie | u Accrued    | 3.00       | Remaining        | 33           |                                                        |

## Staff Members Applying for Leave

All staff members can apply for leave using their login ID. Note that if you are trying this as an administrator as part of a demo, you will need to logout and log back in again as one of the staff members as only rotaed staff members can apply for leave.

From the staff member home screen click on 'Staff List' and select 'Apply Leave':

| Home       | Staff List    | - Session T | ype List | Rota 🔻 | Help 👻 |           |            |        |          |
|------------|---------------|-------------|----------|--------|--------|-----------|------------|--------|----------|
| 05/Jan/    | -> Apply Lea  | ave         |          |        |        | 06/Jan/20 | 016(Tomo   | rrow)  |          |
| <b>o</b> 8 | :30 - 13:00 A | AM Surgery  | Room 5   |        |        | 08:3      | 30 - 13:00 | AM Dut | y Room 5 |
| 🥑 13       | :00 - 18:00 P | PM          |          |        |        | 13:0      | 00 - 18:00 | PM     |          |
| 🥑 18       | :00 - 20:00 E | Evening     |          |        |        |           |            |        |          |
| Previou    | ıs Next       |             |          |        |        |           |            |        |          |
| Rota Sum   | mary          |             |          |        |        |           |            |        |          |

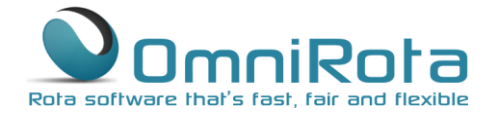

### Page 7 of 9

The screen below will open showing your annual and remaining entitlement and any leave booked to date. Click on the '+' icon to apply for new leave:

|                  |                |                |               |                 |               | Rola software that's tast, tay and flexible, |
|------------------|----------------|----------------|---------------|-----------------|---------------|----------------------------------------------|
| Home Sta         | aff List 🔹 Ses | sion Type List | Rota 👻        | Reports 👻       | Settings 🔹    | Help 🔹                                       |
| Apply for leave  | ve             |                |               |                 | Leave From :  | : 14/07/2016 To : 23/08/2017 Show            |
| Leave Type       | From Date +    | To Date        | Sessions      | Status          | View          | Leave summary Jan 16 - Dec 16 •              |
| Annual Leave     | 05 Sep 2016    | 16 Sep 2016    | 14            | Approved        | 0             | Overall                                      |
| 1 records found. |                |                |               |                 |               | 35 sessions booked out of 42, Remaining : 7  |
|                  |                |                |               |                 |               | Annual Leave                                 |
|                  |                |                |               |                 |               | 21 sessions booked out of 42, Remaining : 21 |
|                  |                |                |               |                 |               |                                              |
|                  |                |                |               |                 |               |                                              |
|                  |                | 0              | OmniHR 2014 - | 2016   Terms of | use   Privacy |                                              |

The box that opens is completed in exactly the same way as for administrator added leave so a completed box will look like this:

| Leave Details           |                              |   |          |             |
|-------------------------|------------------------------|---|----------|-------------|
| Leave Type<br>From Date | Annual Leave<br>04/04/2016   |   | To Date  | 08/04/2016  |
| Session                 | Early AM, AM, PM,<br>Evening | ٠ | Sessions | 7           |
|                         |                              |   |          | Apply Close |

Note that the number of sessions can be left blank for the administrator to complete once approved.

Click 'Apply' and the screen below opens which now shows the new leave applied for:

| Leave and      | ied successfully. |                 |          |          |              |                                             |
|----------------|-------------------|-----------------|----------|----------|--------------|---------------------------------------------|
| Apply for I    | eave              |                 |          |          | Leave From : | 14/07/2016 To : 23/08/2017 Show             |
| Leave Type     | From Da           | te + To Date    | Sessions | Status   | View         | Leave summary Jan 16 - Dec 16 •             |
| Annual Leave   | 03 Oct 2          | 016 07 Oct 2016 | 6        | Applied  | 0            | Overall                                     |
| Annual Leave   | 05 Sep 2          | 016 16 Sep 2016 | 14       | Approved | 0            | 35 sessions booked out of 42, Remaining : 7 |
| 2 records four | ıd.               |                 |          |          |              | Annual Leave                                |

www.omnihrs.co.uk 0845 094 1995

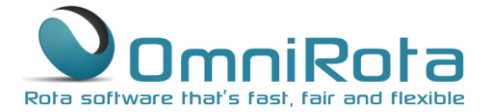

#### Page 8 of 9

The next time the administrator logs in they will see the following screen showing them that they have leave to approve. Click on the link to approve the application.

| Home     | Staff List 🔻            | Session Type List | Rota 👻 | Reports 👻 | Settings 🝷 | Administrator 👻 | Help 👻 | Support 2 |
|----------|-------------------------|-------------------|--------|-----------|------------|-----------------|--------|-----------|
| a Appl   | ied Leave               |                   |        |           |            |                 |        |           |
| You have | 1 leave waiting for you | ır approval.      |        |           |            |                 |        |           |
| Pota Sun | mary                    |                   |        |           |            |                 |        |           |

6. From the new screen, tick the box and click 'Approve Selected' in order to accept the leave request.

| Н   | lome              | Staff List 🔻         | Session Type List | Rota 🔻 | Reports 👻   | Settings 👻  | Administrator 👻 | Help 👻 | Support 2 |
|-----|-------------------|----------------------|-------------------|--------|-------------|-------------|-----------------|--------|-----------|
| Ap  | plied l           | eave list            |                   |        |             |             |                 |        |           |
|     | Staff Name        |                      | Leave Type        | From   | n Date      | To Date     | Applied 😽       |        | View      |
| 6   | 1                 | Bryan Browne         | Annual Leave      | 30 Au  | 30 Aug 2016 | 30 Aug 2016 | 06 Jan 2016     | 10:33  | 0         |
| 1 1 | records<br>Approv | found.<br>e selected |                   |        |             |             |                 |        |           |

### Leave Planner

The leave planner is useful for both staff and administrators to plan leave whilst avoiding a clash with other staff members.

Click on 'Reports', 'Leave Planner'

From the screen that opens select the appropriate start date and time period for which you wish to see a report then click 'Show Report'

| Home       | Staff List 👻 | Session Type List | Rota 👻   | Reports 👻        | Settings 👻 | Administrator 👻 | Help 👻 | Support 2 |
|------------|--------------|-------------------|----------|------------------|------------|-----------------|--------|-----------|
| Staff      | 8 selected   |                   |          |                  |            | •               |        |           |
| Starting   | Jan • 2016 • | For months 6      | 🔹 🖉 Shov | w Public Holiday | Show Label | Show Leave Type |        |           |
| Show Re    | port Down    | load as PDF       |          |                  |            |                 |        |           |
| Leave Plan | ner          |                   |          |                  |            |                 |        |           |

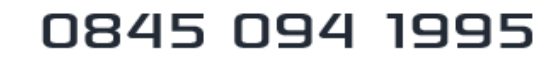

### Page 9 of 9

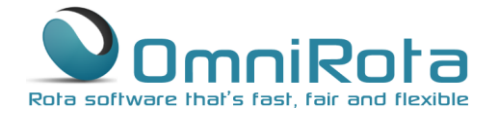

The report that opens shows a calendar view of all staff members and any leave that has been authorised:

| Jan 2016         | 1   | 4   | 5   | 6   | 7   | 8   | 11  | 12   | 13  | 14  | 15  | 18  | 19  | 20  | 21  | 22  | 2   | 25 | 26  | 27  | 28  | 29  |
|------------------|-----|-----|-----|-----|-----|-----|-----|------|-----|-----|-----|-----|-----|-----|-----|-----|-----|----|-----|-----|-----|-----|
|                  | Fri | Mon | Tue | Wed | Thu | Fri | Mon | Tue  | Wed | Thu | Fri | Mon | Tue | Wed | Thu | Fri | М   | on | Tue | Wed | Thu | Fri |
| Arthur Able      |     |     |     |     |     |     |     |      |     |     |     |     |     |     |     |     |     |    |     |     |     |     |
| Bryan Browne     | вн  |     |     |     |     |     |     |      |     |     |     |     |     |     |     |     |     |    |     |     |     |     |
| Doris Duke       | вн  |     |     |     |     |     |     |      |     |     |     |     |     |     |     |     |     |    |     |     |     |     |
| Charles Campese  | вн  |     |     |     |     |     |     |      |     |     |     |     |     |     |     |     |     |    |     |     |     |     |
| Edith Everage    |     |     |     |     |     |     |     |      |     |     |     |     |     |     |     |     |     |    |     |     |     |     |
| Greg Garrett     | вн  |     | 1   |     |     |     |     |      |     |     |     |     |     | 1   |     |     |     |    |     |     |     |     |
| Florence Foobles | вн  |     |     |     |     |     |     |      |     |     |     |     |     |     |     |     |     |    |     |     |     |     |
| Locum            | вн  |     |     |     |     |     |     |      |     |     |     |     |     |     |     |     |     |    |     |     |     |     |
| Feb 2016         | 1   | 2   | 3   | 4   | 5   | 8   | 9   | 10   | -11 | 12  | 15  | 16  | 17  | 18  | 19  | 22  | 2   | 23 | 24  | 25  | 26  | 29  |
|                  | Mon | Tue | Wed | Thu | Fri | Mon | Tue | Wed  | Thu | Fri | Mon | Tue | Wed | Thu | Fri | Mor | T   | ue | Wed | Thu | Fri | Mon |
| Arthur Able      |     |     |     |     |     |     |     |      |     |     |     |     |     |     |     |     |     |    |     |     |     |     |
| Bryan Browne     |     |     |     |     |     |     |     |      |     |     |     |     |     |     |     |     |     |    |     |     |     |     |
| Doris Duke       |     |     |     |     |     |     |     |      |     |     |     |     |     |     |     |     |     |    |     |     |     |     |
| Charles Campese  |     |     |     |     |     |     |     |      |     |     |     |     |     |     |     |     |     |    |     |     |     |     |
| Edith Everage    |     |     |     |     |     |     |     |      |     |     |     |     |     |     |     |     |     |    |     |     |     |     |
| Greg Garrett     |     |     |     |     |     |     |     |      |     |     |     |     |     |     |     |     |     |    |     |     |     |     |
| Florence Foobles |     |     |     |     |     |     |     |      |     |     |     |     |     |     |     |     |     |    |     |     |     |     |
| Locum            |     |     |     |     |     |     |     |      |     |     |     |     |     |     |     |     |     |    |     |     |     |     |
| Mar 2016         | 1   | 2   | 3   | 4   | 7   | 8   | 9 1 | 0 11 | 14  | 15  | 16  | 17  | 18  | 21  | 22  | 23  | 24  | 25 | 28  | 29  | 30  | 31  |
|                  | _   |     | -   |     |     |     |     |      | Man | Tue | Wed | Thu |     | Man | -   |     | Thu |    | Man |     | Mad |     |

A further planner is available which shows leave balances for each staff member. This can be viewed by selecting 'Leave Balance' from the 'Reports' tab and appears as below:

| Home                              | Stat                 | f List 👻        | Session       | Type List       | Ro         | ta +      | Reports | Sett      | ings • | Administ  | rator 👻 | Help      | • Si    | apport <mark>2</mark> |  |
|-----------------------------------|----------------------|-----------------|---------------|-----------------|------------|-----------|---------|-----------|--------|-----------|---------|-----------|---------|-----------------------|--|
| eave Bala                         | Ince (For            | period : Nov 15 | - Oct 16, Cre | ated : 23/Aug/2 | 216 19:58) |           |         |           |        |           |         | I         | Downlo  | ad/Print              |  |
| or Period:<br>Staff/Leave<br>Type | V/Leave Annual Leave |                 | • Stal        | l Leave         | o          | ther      | Hat     | show      | Annual | Leave 2   | Study   | Leave     | Overall |                       |  |
|                                   | Taken                | Remaining       | Talen         | Remaining       | Taken      | Remaining | Taken   | Remaining | Taken  | Remaining | Taken   | Remaining | Taken   | Remaining             |  |
| Arthur<br>Able                    | 18                   | 67              | 0             | 0               | 0          | 0         | 0       | 0         | 9      | -9        | 0       | 0         | 29      | 58                    |  |
| iryan<br>Irowne                   | 11                   | -11             | 0             | 0               | 0          | 0         | 7       | -7        | 2      | -2        | 0       | 0         | 20      | -20                   |  |
| )<br>Duke                         | 6                    | -6              | 0             | 0               | 0          | 0         | 0       | 0         | 0      | 0         | 6       | -6        | 12      | -12                   |  |
| Charles<br>Campese                | 8                    | -8              | 0             | 0               | 0          | 0         | 0       | 0         | 10     | -10       | 0       | 0         | 18      | -18                   |  |
| dith<br>everage                   | 27                   | -27             | 0             | 0               | 0          | 0         | 0       | 0         | 14     | -14       | 0       | 0         | 41      | -41                   |  |
| öreg<br>Sarrett                   | 10                   | -10             | 0             | 0               | 0          | 0         | 0       | 0         | 0      | 0         | 0       | 0         | 10      | -10                   |  |
| lorence                           | 0                    | 0               | 0             | 0               | 0          | 0         | 0       | 0         | 0      | 0         | 0       | 0         | 0       | 0                     |  |
|                                   | 0                    | 0               | 0             | 0               | 0          | 0         | 0       | 0         | 0      | 0         | 0       | 0         | 0       | 0                     |  |

www.omnihrs.co.uk

0845 094 1995